Excel秘技(4):制作"专业符号"工具栏 PDF转换可能丢失 图片或格式,建议阅读原文

https://www.100test.com/kao\_ti2020/58/2021\_2022\_Excel\_E7\_A7\_ 98 E6 8A c39 58909.htm 在编辑专业表格时,常常需要输入 一些特殊的专业符号,为了方便输入,我们可以制作一个属 于自己的"专业符号"工具栏。1.执行"工具 宏 录制新 宏"命令,打开"录制新宏"对话框,输入宏名如"fuhao1 "并将宏保存在"个人宏工作簿"中,然后"确定"开始录 制。选中"录制宏"工具栏上的"相对引用"按钮,然后将 需要的特殊符号输入到某个单元格中,再单击"录制宏"工 具栏上的"停止"按钮,完成宏的录制。 仿照上面的操作, 一一录制好其它特殊符号的输入"宏"。2.打开"自定义" 对话框,在"工具栏"标签中,单击"新建"按钮,弹出" 新建工具栏"对话框,输入名称"专业符号",确定后,即 在工作区中出现一个工具条。 切换到"命令"标签中,选中 " 类别 " 下面的 " 宏 " , 将 " 命令 " 下面的 " 自定义按钮 " 顶拖到"专业符号"栏上(有多少个特殊符号就拖多少个按 钮)。3.选中其中一个"自定义按钮", 仿照第2个秘技的 第1点对它们进行命名。 4.右击某个命名后的按钮, 在随后弹 出的快捷菜单中,选"指定宏"选项,打开"指定宏"对话 框,选中相应的宏(如fuhao1等),确定退出。重复此步操 作,将按钮与相应的宏链接起来。 5.关闭"自定义"对话框 ,以后可以像使用普通工具栏一样,使用"专业符号"工具 栏,向单元格中快速输入专业符号了。 100Test 下载频道开通 ,各类考试题目直接下载。详细请访问 www.100test.com